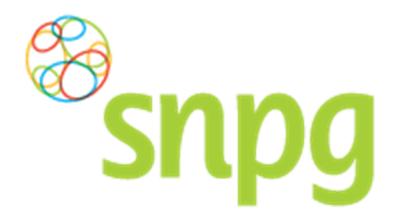

Gebruikershandleiding Geplaatste Bestelling(en) Huidig Seizoen, Organisatie

## 5 GEPLAATSTE BESTELLING(EN) HUIDIG SEIZOEN

Voorafgaande stappen:

- Inloggen
- Correspondentiegegevens gecontroleerd
- Aantal vaccins besteld
- Aantal folders besteld/niet besteld
- Voor alle stappen waarbij wordt aangegeven welke keuze u in het menu moet maken, geldt dat bij gebruik van de mobiele versie of als u uw scherm niet heeft gemaximaliseerd, u eerst op het

teken dient te klikken, voordat u bij de vermelde keuze in het menu kunt komen.

Vanuit het menu *Geplaatste bestellingen* heeft u een overzicht van uw huidige geplaatste bestelling(en) en kunt u uw bestelling(en) wijzigen indien nodig. Onderstaand vindt u de beschrijving hoe u het scherm *Geplaatste bestellingen* kunt opvragen.

## Stap 1

Klik aan de bovenzijde van het scherm met uw linker muisknop op Bestellen.

| Snpg<br>Bestellen ~<br>Correspondentiegegevens |                | Mijn Profiel ~ Uitloggen<br>Ingelogd als 47-470005 |
|------------------------------------------------|----------------|----------------------------------------------------|
| Aanhef                                         | De heer        |                                                    |
| Naam besteller                                 | Во             |                                                    |
| Naam praktijk/organisatie                      | Verpleeghuis   |                                                    |
| Postcode                                       | 8899RR         |                                                    |
| Huisnummer                                     | 4              |                                                    |
| Huisnummer toevoeging                          |                |                                                    |
| Land                                           | NL             |                                                    |
| Straat                                         | Klaasstraat    |                                                    |
| Woonplaats                                     | BUITEN         |                                                    |
| Telefoonnummer                                 | 000000000      |                                                    |
| Fax nummer                                     | 000000000      |                                                    |
| E-mail besteller                               | griep@griep.nl |                                                    |
| E-mail praktijk/organisatie                    | griep@griep.nl |                                                    |
|                                                | Wijzigen       |                                                    |
| Algemene voorwaarden                           |                |                                                    |

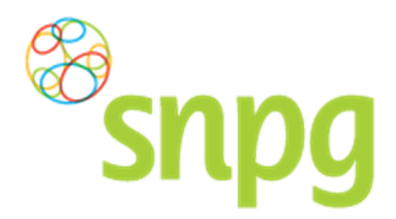

Gebruikershandleiding Geplaatste Bestelling(en) Huidig Seizoen, Organisatie

## Stap 2

Er verschijnt een keuze menu. Klik met de linker muisknop op Geplaatste bestellingen.

| Snpg Bestellen ~                                                       |                | Mijn Profiel 🗸 Uitloggen |
|------------------------------------------------------------------------|----------------|--------------------------|
| Bestellen vaccins Correspondentiegegeve Aanhef Geplaatste bestellingen | De heer        | Ingelogd als 47-470005   |
| Naam besteller                                                         | Bo             |                          |
| Naam praktijk/organisatie                                              | Verpleeghuis   |                          |
| Postcode                                                               | 8899RR         |                          |
| Huisnummer                                                             | 4              |                          |
| Huisnummer toevoeging                                                  |                |                          |
| Land                                                                   | NL             |                          |
| Straat                                                                 | Klaasstraat    |                          |
| Woonplaats                                                             | BUITEN         |                          |
| Telefoonnummer                                                         | 000000000      |                          |
| Fax nummer                                                             | 000000000      |                          |
| E-mail besteller                                                       | griep@griep.nl |                          |
| E-mail praktijk/organisatie                                            | griep@griep.nl |                          |
|                                                                        | Wijzigen       |                          |
| Algemene voorwaarden                                                   |                |                          |

## Stap 3

Het overzicht van de geplaatste bestellingen wordt nu weergegeven.

| Snpg Bestellen ~                                   |                       | Mijn Profiel ~ Uitlogger |
|----------------------------------------------------|-----------------------|--------------------------|
| Geplaatste bestellingen                            |                       | Ingelogd als 47-470005   |
| Besteldatum: 21-04-2016                            |                       | Print                    |
| Hoofdlevering vaccins                              |                       |                          |
| 1 pakket à 10 influenzavaccins = <b>10 vaccins</b> | Afleveradres          |                          |
| Afleverdatum hoofdlevering: 29-04-2016             | Voorbeeldlaan 50      |                          |
|                                                    | 8855MM TESTDORP (NL)  |                          |
| Verwijderen                                        |                       | Wijzig                   |
|                                                    |                       | Print                    |
| Drukwerk                                           |                       |                          |
| 100 folders                                        | Atleveradres          |                          |
|                                                    | Voorbeeldiaan 50      |                          |
|                                                    | 8855MIM LESTDORP (NL) |                          |
| Verwijderen                                        |                       | Wijzig                   |
|                                                    |                       | )                        |
| Algemene voorwaarden                               |                       |                          |